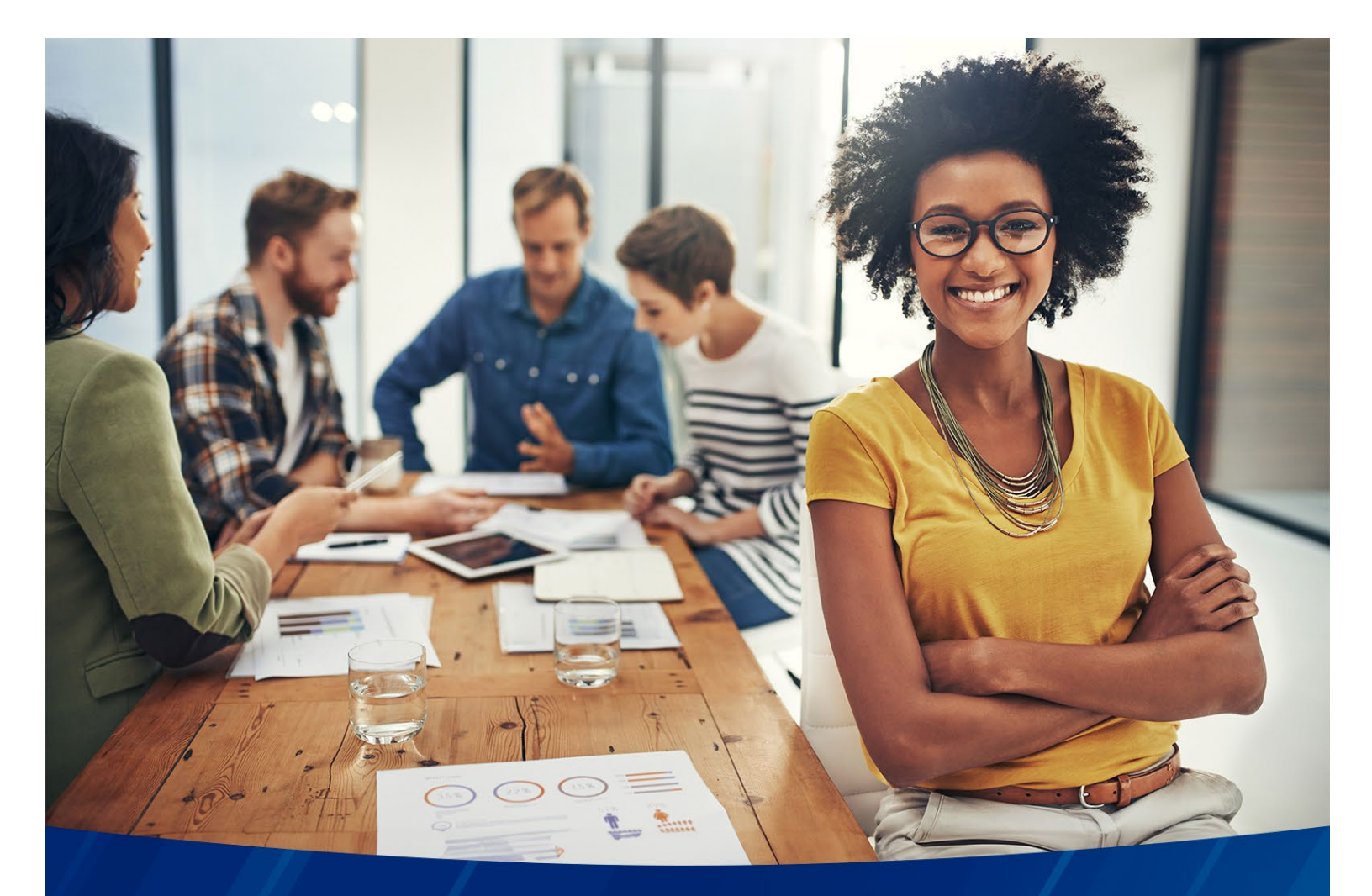

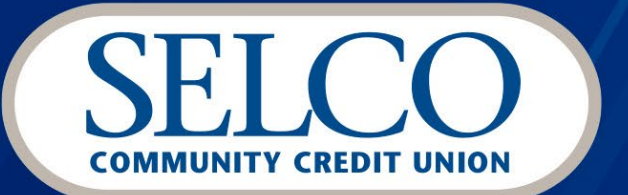

# Commercial & Business Banking **ACH Origination Guide**

## Welcome

Thank you for choosing SELCO Community Credit Union for your business banking needs. This guide provides everything you need to get started using business banking for Automated Clearing House (ACH) transfers, from creating templates to ACH reversals—and everything in between. To navigate to specific instructions, click a topic or feature in the Table of Contents.

#### **Questions?**

If you have additional questions, call us at **541-744-7787**. We're available Monday through Friday from **8:00am-5:00pm** and always happy to help.

| Q. What are you looking for? | Viewery Male a Plyriny Manage Sind Manage<br>Accounts Transfer Bills Users Witres ACH |                               | ··· 📞 🖬 🤤 |
|------------------------------|---------------------------------------------------------------------------------------|-------------------------------|-----------|
| Manage ACH                   | History                                                                               | # Deport                      |           |
| Templates                    |                                                                                       | -                             |           |
| Upload Pass-Theu             | Q, Joant                                                                              | ₩ Sort&Filter                 |           |
| 0                            | Reducida Cit 25                                                                       |                               |           |
| O vibiovos                   | NACHA CCD CREDIT AND D_01                                                             | \$17.44                       |           |
| Scheduled                    | Great Balmenes (CCR 104-55) AKONSTONE INC 10 Resuring     Bedreater 2018              | A 5 Succeeded                 |           |
| History                      | NACHA CCD CREDIT AND D_61                                                             | \$12.44                       |           |
| 0                            | # Could distributives (CO) 194 500 ACMSTERS INC gr Rocuming                           | A 5 Succeeded                 |           |
| G sections                   | Bedresstag, Oct 9                                                                     |                               |           |
| C Links & Cus of Times       | NACHA CCD CREDIT AND D_01<br>#E Cost Robornes (CCI) 394550 MCHS1581 INC @ Recurring   | \$17.66<br>a.5 Succeeded      |           |
|                              | Passy On 66                                                                           |                               |           |
|                              | NACHA OCD CREDIT AND D. 01                                                            | \$16.66                       |           |
|                              | Film Sec 29                                                                           | A 3 3000000                   |           |
|                              | NACHA CCD CREDIT AND 0., 62                                                           | \$95.55                       |           |
|                              | in Dahl Businesses (CO) \$44.500 MCMS2(95.4V) of Recurso                              | A 2 Scorecked                 |           |
|                              | Transity Aug 31                                                                       |                               |           |
|                              | Test 1<br># Debt Carsumers (PPD) 194:530 #04637(R51VC @ Recurrence                    | \$76.42<br>A 2 Succeeded      |           |
|                              | NACHA CED CIEDT AND D. 62                                                             | \$55.55                       |           |
|                              | w Debt Businesses (CCB) 34.510 MOREREAC (2 Records)                                   | a 2 Succeded                  |           |
|                              | memoral y Aug 30                                                                      |                               |           |
|                              | PPD Test - Device/Batch<br>= Payor David (200) 104-010 MONSTREE INC                   | \$249.000.00<br>a.1 ft/bgcted |           |
|                              |                                                                                       |                               |           |
|                              |                                                                                       |                               |           |
|                              |                                                                                       |                               |           |
|                              |                                                                                       |                               |           |
|                              |                                                                                       |                               |           |

# **Table of Contents**

| Creating ACH Templates                          | 4  |
|-------------------------------------------------|----|
| Copying a Template                              | 8  |
| Managing ACH Recipients                         | 8  |
| Adding a New Recipient                          | 9  |
| Uploading a New Recipient File                  | 10 |
| Editing Recipients                              | 11 |
| Deleting Recipients                             | 12 |
| Importing Template Files                        | 13 |
| Uploading A Pass-Thru File                      | 13 |
| Scheduling Templates                            | 14 |
| Managing Templates                              | 17 |
| Editing a Template from the Templates List      | 17 |
| Editing a Template from the Scheduling Screen   | 19 |
| Deleting a Template                             | 19 |
| Approving/Rejecting ACH Templates               | 20 |
| Viewing Templates in the Approvals Queue        | 20 |
| Approving an ACH template                       | 21 |
| Approving All Requests                          | 21 |
| Approving Individual Requests                   | 21 |
| Rejecting an ACH Template                       | 22 |
| ACH Reversals                                   | 23 |
| Submitting an ACH Reversal                      | 23 |
| Viewing/Canceling Scheduled Templates           | 25 |
| Viewing Scheduled Templates                     | 25 |
| Canceling Scheduled Templates                   | 26 |
| ACH Template History                            | 27 |
| Viewing ACH Template History                    | 27 |
| Limits & Cutoff Times                           | 29 |
| Viewing Business ACH Limits & Cutoff Times      | 29 |
| ACH Alerts                                      | 30 |
| Subscription Alerts                             |    |
| Security Alerts                                 |    |
| Enabling Business ACH Subscription Alerts       |    |
| Enabling Business ACH Security Alerts           | 31 |
| Enabling Business ACH Permissions for Sub-Users | 32 |
| Business ACH Permissions                        | 32 |
| Business ACH Recipient Permissions              | 33 |
| Business ACH Transaction Type Permissions       | 33 |
| Business ACH Limit Permissions                  | 34 |
| Business ACH Company Access Permissions         | 35 |

# **Creating ACH Templates**

Follow these steps in digital banking to create a new ACH template:

- 1. Log in to digital banking.
- 2. Select Manage ACH from the top menu, **Templates** from the left menu, then **Create a New Template** at the top right.

| SELCO                      |                                                                                   |                             |
|----------------------------|-----------------------------------------------------------------------------------|-----------------------------|
| What are you looking for?  | View my Make a Pay my Manage Send Mana<br>Accounts Transfer Bills Users Wires ACH | •                           |
| Manage ACH                 | Templates                                                                         | Create a New Template       |
| Templates Upload Pass-Thru | Q, Bearch temptates                                                               | 😴 Sort & Filter             |
| Approvals                  | jane test<br>III Payroll Direct Deposit (PPD) *20-550 7ESTCASE Ø Recurring        | \$2.00<br>25 1 @ Recurring  |
| Scheduled                  | Larry Test<br>III Payrol Direct Deposit (PPD) *20-510 TESTCASE                    | \$800.00<br>24.2 Schedule > |
| History     Recipients     | Larry Test Copy.<br>III Phyrol Direct Deposit (PPD) *20-510 TESTCASE              | \$15.00<br>a 2              |
| Limits & Cut-off Times     | Test III Payroll Direct Deposit (PPD) *20-510 TESTCASE                            | \$8.00<br>At 1              |
|                            | Test                                                                              | \$20.00                     |

- 3. Enter a template name in **Template Name**.
- 4. Select a company name and an authorized transaction type from the drop-down menus.
  - a. Credit Businesses (CCD)
  - b. Debit Businesses (CCD)
  - c. Debit Consumers (PPD)
  - d. Payroll Direct Deposit (PPD)
  - e. Telephone Authorized Collection (TEL)
  - f. Internet Authorized Collection (WEB)
- 5. Enter a template description.
- 6. Select an **Offset Account** from the drop-down menu.
- Check the **Restricted Template** box if you'd like the template to be restricted, then select **Save**. A green toaster message will let you know that an ACH template has been created.

#### New Template

| ompany name    | 12  | Transaction type                      |   |
|----------------|-----|---------------------------------------|---|
| ielect         | ~ ) | Select                                | ^ |
|                |     | Credit Businesses (CCD)               |   |
| escription 🚺   |     | Debit Businesses (CCD)                |   |
|                |     | Debit Consumers (PPD)                 |   |
| ffset account  |     | Payroll Direct Deposit (PPD)          |   |
| Select Account | ~   | Telephone Authorized Collection (TEL) |   |
|                |     | Internet Authorized Collection (WEB)  |   |

8. Select Add or Import Recipients.

| . What are you looking for? |   | Accounts    | Transfer       | Bills | & Statements               | Users                | Send<br>Wires | ACH | Checks        |
|-----------------------------|---|-------------|----------------|-------|----------------------------|----------------------|---------------|-----|---------------|
| Manage ACH                  |   | € Back to T | emplates       |       |                            |                      |               |     |               |
| Templates                   |   | New         | bies           |       |                            |                      |               |     | hedule   More |
| Upload Pass-Thru            |   |             |                |       |                            |                      |               | 5   | 10            |
| O Approvals                 | • | Recipients  | O Detail       | 5     |                            |                      |               |     |               |
| Scheduled                   |   |             |                |       | O Add or Imp               | ort Recipients       |               |     |               |
| History                     |   | -           | netrosta o     |       |                            | 10                   |               |     |               |
| Recipients                  | • | Q. Sea      | rch recipients |       |                            |                      |               |     |               |
| O Limits & Cut-off Times    |   |             |                |       | No Its<br>There are no its | oms<br>muto display. |               |     |               |
| NOC / Returns               | • |             |                |       |                            |                      |               |     |               |

- 9. To add recipients, do one of the following:
  - a. Select the **Add Recipients** pencil icon from the menu, then enter all the recipient information and then select **Save**. A green toaster message will indicate the recipient has been saved.

| Whet are you looking for? | Accounts Transfer     | Pay my Documents<br>Bills & Statements | Manage Send<br>Users Wires | ACH Deput |
|---------------------------|-----------------------|----------------------------------------|----------------------------|-----------|
| Manage ACH                | 4- Back to Recipients |                                        |                            |           |
| Templetes                 | New Recipient         | t                                      |                            |           |
| Upload Pasa-Thru          |                       |                                        |                            | _         |
| O Approvals               | Natio                 | Nonan                                  | a (splinul)                |           |
| Scheduled                 |                       |                                        |                            |           |
| G History                 | Account.number        | Custon                                 | account number             |           |
| Recipients                |                       |                                        |                            |           |
| Units & Cut off Times     | Select                | ~ ]                                    |                            |           |
| NOC/Returns 0             | Bouting number        |                                        |                            |           |
| -                         |                       | 1 Search                               | In for a routing number    |           |
|                           | 10 Member (sprional)  | Erching                                | storaș                     |           |
|                           |                       |                                        |                            |           |
|                           | Calegory Stational)   |                                        |                            |           |
|                           |                       |                                        |                            |           |

- b. Select the Upload Recipient File icon from the menu to upload a recipient file.
  - i.
  - ii.
- Select the file format from the drop-down menu. Either select or drag and drop the recipient file. Select **Import**. A green toaster message will indicate the recipient list was iii. imported.

| SELCO<br>COMMUNITY CALENT MAKEN                                                                             |   |                                                                                   |                         |                                    |                 |               |               |   |                            |    |
|----------------------------------------------------------------------------------------------------|---|-----------------------------------------------------------------------------------|-------------------------|------------------------------------|-----------------|---------------|---------------|---|----------------------------|----|
| Q What are you looking for?                                                                                 |   | View my<br>Accounts                                                               | Make a<br>Transfer      | Pay my<br>Bills                    | Manage<br>Users | Send<br>Wires | Manage<br>ACH |   |                            |    |
| Manage ACH  Templates  Dipload Pass-Thru  Approvals  Scheduled  History  Recipients  Limits & Cut-off Times | • | € Back to Te<br>E Back to Te<br>In<br>File format<br>NACHA<br>NACHA<br>Comma sepa | st<br>ated values (csv) | Lents                              | cta File        |               |               |   | How to impo<br>How to impo | rt |
|                                                                                                    |   | Contact Us                                                                        | Locations               | Privacy Policy<br>by Credit Union. | Disclosure      | Routing       | # 323274445   | Ê | NCUA                       |    |

c. Check the **All Recipients** box to add all existing recipients, or check the boxes next to the names of the individual existing recipients on the list to add them to the template. Select **Save**.

| What are you looking for? | View my Make a Pay my Manage Sond Manage<br>Accounts Transfer Bills Users Wires ACH |                           |
|---------------------------|-------------------------------------------------------------------------------------|---------------------------|
| Manage ACH                | ← Back to Templates                                                                 |                           |
| Templates                 | Test                                                                                | Schedule I More           |
| Upload Pass-Thru          | Recipients 🌒 Details                                                                |                           |
| Approvals                 | O total recipients                                                                  | Add or Import Reciptents  |
| Scheduled                 | To manage recipients for this template, select or unselect from the list.           |                           |
| History                   | Q. Search recipients                                                                | Sort by: Category (A.Z) V |
| Recipients                | All Recipients                                                                      | 0 out of 3                |
| Umits & Cut-off Times     | Joe Nickname<br>Checking '2303                                                      |                           |
|                           | Solar Smith                                                                         |                           |
|                           | ndot                                                                                |                           |
|                           | Checking "2233 10 Salary Employee Test                                              | *                         |

d. A message will pop up stating: "You must enter an amount, create a prenote entry, or place a recipient on hold before scheduling a template." New boxes will populate for you to enter an amount, set a pre-note, or place a hold. Once that's completed, select **Save**. A green toaster message will indicate that your template has been created.

| lest                                  | Schedule M          |
|---------------------------------------|---------------------|
| Recipients Details                    |                     |
| 2 total recipients                    | Add or Edit Recipie |
| Q, Search recipients                  | 👻 Sort b            |
| *John Smith<br>Checking *6311 1234    | Pay<br>\$ 0.00      |
| Avery Johnson<br>Savings *2451 999888 | Pay<br>\$ 0.00      |
| Hold Prenote Addendum (optional)      | Required            |
| Note (optional)                       |                     |

## Copying a Template

- 1. In digital banking, select **Manage ACH** from the top menu, then **Templates** from the left-side menu.
- 2. Select the template to copy, then **More** at the top right.
- 3. Select **Copy** from the menu.

| What are you looking for? |          | /lew my<br>Accounts | Make a<br>Transfer | Pay my<br>Bills | Manage<br>Users | Send<br>Wires | Manage<br>ACH |                         |
|---------------------------|----------|---------------------|--------------------|-----------------|-----------------|---------------|---------------|-------------------------|
| Manage ACH                |          | ← Back to Ter       | mplates            |                 |                 |               |               |                         |
| Templates                 |          | ja                  | ne test            |                 |                 |               |               | 🖬 Schedule 🚦 Mor        |
| Upload Pass-Thru          |          | Recipients          | Details            |                 |                 |               |               | Delete                  |
| Approvals                 |          | 1 total recip       | ient               |                 |                 |               |               | Add or Edit Recipien    |
| Scheduled                 | <b>A</b> | Q Search re         | cipients           |                 |                 |               |               | Sort by: Category (A-Z) |
| History                   |          | Joe Nicks           | name<br>2333       |                 |                 |               |               | Pay<br>\$ 2.00          |
| Recipients                |          | Save                | Canc               | el              |                 |               |               |                         |
| Limits & Cut-off Times    |          |                     |                    |                 |                 |               |               |                         |

- 4. Enter a name for the template copy.
- 5. Select **Create Copy**. A green toaster message will indicate that your new template has been created. The copied template now shows on the **Template** list.

| Copy Template                           | × |
|-----------------------------------------|---|
| Please provide a name for your template |   |
| Name<br>Test                            |   |
| Create Copy                             |   |

**Back to Table of Contents** 

# **Managing ACH Recipients**

ACH recipients can be added several ways, including under the Recipients menu, during template creation, individually, or in bulk by importing a template.

#### Adding a New Recipient

- 1. To add recipients:
  - a. <u>During template creation</u>, once all the template attributes have been entered and saved, select the **Recipients** tab on the template. Select **Add or Import Recipients** or **Select Add Recipients**.

| What are you looking for? | View my<br>Accounts | Make a<br>Transfer | Pay my<br>Bills | Documents<br>& Statements  | Manage<br>Users | Send<br>Wires | Manage<br>ACH | Deposit<br>Checks |
|---------------------------|---------------------|--------------------|-----------------|----------------------------|-----------------|---------------|---------------|-------------------|
| lanage ACH                | ← Back to Te        | emplates           |                 |                            |                 |               |               |                   |
| Templates                 | G New               | bies               |                 |                            |                 |               | Sc Sc         | hedule : More     |
| Upload Pass-Thru          |                     |                    |                 |                            |                 |               | -             |                   |
| Approvals                 | Recipients          | 0 Detail           | 5               |                            |                 |               |               |                   |
| Scheduled                 |                     |                    |                 | G Add or Imp               | ort Recipients  |               |               |                   |
| History                   |                     |                    |                 |                            |                 |               |               |                   |
| Recipients                | Q. Sea              | rch recipients     |                 |                            |                 |               |               |                   |
| Limits & Cut-off Times    |                     |                    |                 | No Ite<br>There are no ite | ms to display.  |               |               |                   |
| NOC / Returns             |                     |                    |                 |                            |                 |               |               |                   |
|                           | Save                | Cancel             |                 |                            |                 |               |               |                   |

b. From the **Recipients** menu, select **Add a New Recipient** at the top right.

| What are you looking for? | View my Make a Pay my Manage Send Manage<br>Accounts Transfer Bills Users Wires ACH                                                                                                    |                    |
|---------------------------|----------------------------------------------------------------------------------------------------|--------------------|
| Manage ACH                | Recipients                                                                                                    | Add a New Recipier |
| Templates                 | -                                                                                                    |                    |
| Upload Pass-Thru          | Q. Bearch recigients                                                                                                    | 😇 Sort & Filter    |
| Approvals                 | "John Smith                                                                                                    | Edt >              |
| Scheduled                 | Checking forth 12/4 iest CSV He_UT, Test 100, Lany Test, Test CSV He_UT, Test, Test<br>Test, Test                                                                                                    | Larry lest Copy.   |
| History                   | Joe Nickname<br>Checking 2233 jane test, Test, Test                                                                                                    | Edit >             |
| Recipients                | John Chucken 2222 10 Salara Employee Test Test Test Test Laws Test Conv. Test                                                                                                    | Edit >             |
| Limits & Cut-off Times    | encode and a set and a set an |                    |
|                           | You've reached the end of your list of recipients.                                                                                                    |                    |

2. Fill in the recipient information, then select **Save**. (Note: Name, account number, and routing number are required.) A banner will display at the bottom indicating the recipient's information has been saved.

| What are you looking for? | View my<br>Accounts | Moke a<br>Transfor | Pay my<br>Bills | Documents<br>& Statements | Manage<br>Users     | Send<br>Wires | Monoge<br>ACH | Deposit<br>Checks |
|---------------------------|---------------------|--------------------|-----------------|---------------------------|---------------------|---------------|---------------|-------------------|
| Ianage ACH                |                     | a de la set        |                 |                           |                     |               |               |                   |
| Templates                 | O Now               | Paciplent          |                 |                           |                     |               |               |                   |
| Upload Pass-Thru          | 0.00                | neopen             |                 |                           |                     |               |               |                   |
| O Approvels               | Narm                |                    |                 | Nickean                   | de listicial)       |               |               |                   |
| Scheduled                 |                     |                    |                 |                           |                     |               |               |                   |
| History                   | Account num         | ber .              |                 | Contres                   | account number      |               |               |                   |
| 🕤 Recipients 🛛 🗧          | Accessive           |                    |                 |                           |                     |               |               |                   |
| Units & Cut-off Times     | Select              |                    |                 | ~                         |                     |               |               |                   |
| NOC / Returns             | Rading sure         | ler                |                 |                           |                     |               |               |                   |
|                           |                     |                    |                 | ≜ Seat                    | th for a routing re | unber         |               |                   |
|                           | D Notice p          | pfina)             |                 | Errol po                  | ptional             |               |               |                   |
|                           |                     |                    |                 |                           |                     |               |               |                   |
|                           | Calapory (sp)       | ional) \tag        |                 | _                         |                     |               |               |                   |
|                           |                     |                    |                 |                           |                     |               |               |                   |

#### Uploading a New Recipient File

- 1. During template creation, once all the template attributes have been entered and saved, select the **Recipients** tab on the template.
- 2. Select Upload Recipient File.
- 3. Select the file format from the drop-down menu, either NACHA or CSV.
- 4. Select **Select a File** or drag and drop the file, then click or tap **Import**. A message will indicate that the file was successfully uploaded and recipients imported. To complete the process, select **Done**.
- 5. To see your new list of recipients, select **Recipients** from the left-side menu.

| SELCO<br>COMMENTY CEEDT LINEN                                                                                             |                     |                     |                 |                 |               |               |   |               |
|----------------------------------------------------------------------------------------------------|---------------------|---------------------|-----------------|-----------------|---------------|---------------|---|---------------|
| Q What are you looking for?                                                                                               | View my<br>Accounts | Make a<br>Transfer  | Pay my<br>Bills | Manage<br>Users | Send<br>Wires | Manage<br>ACH |   |               |
| Manage ACH Templates Upload Pass-Thru                                                                                     | ← Back to Te        | nport Recipi        | ents<br>~       |                 |               |               | ] | How to import |
| <ul> <li>Approvals</li> <li>Scheduled</li> <li>History</li> <li>Recipients</li> <li>Limits &amp; Cut-off Times</li> </ul> | NACHA<br>Comma sepa | rated values (.csv) | Sele            | ct a File       |               |               |   |               |
|                                                                                                    | Contact Us          | Locations           | Privacy Policy  | Disclosure      | Routing       | # 323274445   |   | NCUA          |

## **Editing Recipients**

- 1. In digital banking, select **Manage ACH** from the top menu, then **Recipients** from the left-side menu.
- 2. Select the desired recipient from the list.
- 3. Click or tap **Edit**, make your edits to the recipient's information, then select **Save**. A banner will be displayed at the bottom of the screen indicating the recipient's information has been saved.

| What are you looking for? | View my Make a<br>Accounts Transfer | Pay my<br>Bills | E Statements | Manage<br>Users   | Send<br>Wires | Manage<br>ACH | Deposit<br>Checka |
|---------------------------|-------------------------------------|-----------------|--------------|-------------------|---------------|---------------|-------------------|
| Manage ACH                | ← Back to Recipients                |                 |              |                   |               |               |                   |
| Templates                 | O "John Smith                       |                 |              |                   |               | Delete        |                   |
| Upload Pass-Thru          | Details History                     |                 |              |                   |               |               |                   |
| Approvah                  | Nano                                |                 | Nekran       | e japitoral)      |               |               |                   |
| -                         | "John Smith                         |                 | "John t      | Smith             |               |               |                   |
| Scheduled                 |                                     |                 |              |                   |               |               |                   |
| History                   | 1435,9063/1                         |                 | 14258        | ACOR .            |               |               |                   |
| Recipients                | HECODOSH                            |                 |              | POSIT             |               |               |                   |
| -                         | Account type                        |                 | _            |                   |               |               |                   |
| Units & Cut-off Times     | Checking                            |                 | ~            |                   |               |               |                   |
| NOC/Returns 0             | Routing number                      |                 |              |                   |               |               |                   |
|                           | 051000017                           |                 | 1 Searc      | h for a routing m | umber         |               |                   |
|                           | Benk of America                     |                 | _            |                   |               |               |                   |
|                           | ID Number systemat                  |                 | Email.pg     | 00140             |               |               |                   |
|                           | 1234                                |                 |              |                   |               |               |                   |
|                           | Calagory (spliteral)                |                 |              |                   |               |               |                   |
|                           |                                     |                 |              |                   |               |               |                   |

## **Deleting Recipients**

- 1. In digital banking, select **Manage ACH** from the top menu, then **Recipients** from the left menu.
- Select the desired recipient from the list.
   Click or tap Edit, then select Delete at the top right.

| What are you looking for? |   | View my<br>Accounts | Make a<br>Transfer | Ray my<br>Bills | Documents<br>& Statements | Manage<br>Users                                 | Send<br>Wires                   | Manage<br>ACH         | Deposit<br>Checks        |
|---------------------------|---|---------------------|--------------------|-----------------|---------------------------|-------------------------------------------------|---------------------------------|-----------------------|--------------------------|
| lanage ACH                |   | ← Back to B         | ecipients          |                 |                           |                                                 |                                 |                       |                          |
| Templates                 |   | O "Johr             | n Smith            |                 |                           |                                                 |                                 | Delete                |                          |
| Upload Page-Thru          |   | Details             | History            |                 |                           |                                                 |                                 |                       |                          |
| Approvals                 |   | Novo                |                    |                 | Ndea                      | (kerekted)                                      |                                 |                       |                          |
| A Schudulard              |   | "John Smit          | h                  |                 | "John                     | Smith                                           |                                 |                       |                          |
|                           |   | Account name        | an .               |                 | Curter                    | account number                                  |                                 |                       |                          |
| History                   |   | 142589631           | 15                 |                 | 1425                      | 196311                                          |                                 |                       |                          |
| Recipients                | • | Account here        |                    |                 |                           |                                                 |                                 |                       |                          |
| Units & Cut-off Times     |   | Checking            |                    |                 | ~                         |                                                 |                                 |                       |                          |
| NOC / Returns             | • | Budfire meth        |                    |                 |                           |                                                 |                                 |                       |                          |
|                           |   | 05100001            | ,                  |                 | ft Sea                    | ch for a routing m                              | umber                           |                       |                          |
|                           |   | O Bark of A         | monca              |                 | 0.                        | ohn Smith                                       |                                 |                       |                          |
|                           |   | © Number on         | privat             |                 | Detail                    | a History                                       |                                 |                       |                          |
|                           |   | 1234                |                    |                 | Are you                   | -                                               | e this recipient? C             | warfon will not effec | t kenglates that contain |
|                           |   | Category (split     | urut O             |                 | the social<br>processi    | iert that are pending<br>ng by your Scandial in | approval by anoth<br>obtaction. | er uner, er approved  | templates ready for      |
|                           |   |                     |                    |                 |                           | -                                               |                                 |                       |                          |

## **Importing Template Files**

- 1. In digital banking, select **Manage ACH** from the top menu, then **Templates** from the left-side menu.
- 2. Select **More** at the top right, then **Import a New Template**, then choose NACHA or CSV for the file format.
- 3. Select the transaction type, then the company name and offset account from the dropdown menu.
- 4. If applicable, check the **Restricted template** box.
- 5. Click or tap **Select a File** and select NACHA or CSV for the file format to import.
- 6. Select **Continue**, then **Submit**. A message will be displayed indicating the template(s) were successfully imported.
- 7. Select Done.

Tip: Select How to Import on the Import Templates screen for details on importing files.

**Back to Table of Contents** 

## **Uploading A Pass-Thru File**

ACH Pass-Thru allows a business to upload NACHA- and CSV-formatted files containing one or more ACH templates for processing. Different from importing a template, uploading a pass-thru file imports the template(s) and schedules it at the same time.

- 1. In digital banking, select **Manage ACH** from the top menu, then **Templates** from the left-side menu.
- 2. Select More at the top right, then Upload a Pass-Thru File.
- 3. Select NACHA or CSV for the file format.
- 4. Enter the **Transaction Type** indicated in the test case.
- 5. Select the **Company Name** from the drop-down menu and enter a description.
- 6. Check the **Restricted Template** box if applicable.
- 7. Enter the **Deliver by Date**.
- Select Offset Account from the drop-down menu, then Select a File, and choose the file to upload. Note: If a CSV file has any numbers truncated via scientific notation for being too long, an error message will display indicating which line contains the error. You'll need to correct the file before re-uploading.

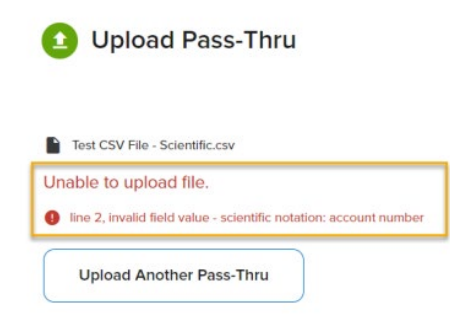

9. Select **Upload**, then **Submit**. A message will display indicating that your pass-thru file has been submitted.

**Tip:** Select **How to Upload Pass-Thru Files** on the **Upload Pass-Thru** screen for details on how to upload a pass-thru file.

| . What are you looking for? | Access | y Muko a<br>nts Transfer | Puy my<br>Bills  | Documents<br>& Statements | Managa<br>Usens | Send<br>Wires | Manage<br>ACH | Deposit<br>Checks      |
|-----------------------------|--------|--------------------------|------------------|---------------------------|-----------------|---------------|---------------|------------------------|
| Manage ACH                  | 0      | Upload Pass-T            | hru              |                           |                 |               | How to        | upload pass thru files |
| Templates                   | 14     | format                   |                  | 1                         |                 |               |               |                        |
| Upload Pass-Thru            | NA     | CHA (ach or .brl)        |                  | ~)                        |                 |               |               |                        |
| Approvals                   | • 0    | Select a new deliver l   | by date for my   |                           |                 |               |               |                        |
| Scheduled                   |        | templates                |                  |                           |                 |               |               |                        |
| History                     | 0      | My file does not contr   | ein offset accou | nts                       |                 |               |               |                        |
| Recipients                  | • Des  | ulatino infogranti 🔘     |                  |                           |                 |               |               |                        |
| C Limits & Cut-off Times    |        |                          |                  |                           |                 |               |               |                        |
| NOC / Returns               | • 0    | Restricted template      | •                | _                         |                 |               |               |                        |

**Back to Table of Contents** 

## **Scheduling Templates**

1. In digital banking, select **Manage ACH** from the top menu, **Templates** from the left-side menu, then **Schedule** to the right of a template.

| What are you looking for? | View my Make a Pay my Manage Send Manage<br>Accounts Transfer Bills Users Wires ACH          |                            |
|---------------------------|----------------------------------------------------------------------------------------------|----------------------------|
| Manage ACH                | Templates                                                                                    | Create a New Template : Mo |
| Templates                 |                                                                                              |                            |
| Upload Pass-Thru          | Q Search templates                                                                           | \Xi Sort & Filter          |
| Approvals                 | NACHA CCD CREDIT AND D_01<br>III Cireda Businesses (CCD) <sup>1984-510</sup> MONSTERS INC    | \$14.44 Schedule >         |
| Scheduled                 | NACHA CCD CREDIT AND 0_02                                                                    | \$55.55 C Recurring        |
| History                   | NACHA TEL 8.2.23_01                                                                          | \$23.23<br># 2 Schedule >  |
| Limits & Cut-off Times    | NACHA TEL 8.2.23_01<br>III Telephone Authorized Collection (TEL) *84-510 MONSTERS INC        | \$23.23<br># 2 Schedule >  |
|                           | NACHA TEL 8.2.23_02<br>≡ Credit Businesses (CCD) *84-510 MONSTERS INC                        | \$23.23<br>zi 1 Schedule > |
|                           | NACHA TEL 8.2.23_02           Ⅲ Credit Businesses (CCD)         *84-510         MONSTERS INC | \$23.23<br>z 1 Schedule >  |
|                           | NACHA WEB 8.2.23_01<br>Imitemet Authorized Collection (WEB) *84-S10 MONSTERS INC             | \$4.44<br>Schedule >       |
|                           | NACHA WEB 8.2.23_02<br>III: Credit Businesses (CCD) 198-510 MONSTERS INC                     | \$4.44 Schedule >          |

- 2. Select the desired occurrence option from the following:
  - a. One Time
  - b. Weekly
  - c. Every Two Weeksd. Occurs Monthly

  - e. Occurs 15th and End of Month
  - f. Occurs Last Day of the Month
  - g. Occurs Quarterly
  - h. Occurs Annually
- 3. Select the **Deliver by Date**, then an "ends on" date from the drop-down menu. (If scheduling a one-time template, skip to step 4.)

| What are you looking for? | View my<br>Accounts | Make a<br>Transfer      | Pay my<br>Bills | Manage<br>Users   | Send<br>Wires  | Manage<br>ACH |                       |
|---------------------------|---------------------|-------------------------|-----------------|-------------------|----------------|---------------|-----------------------|
| Manage ACH                | ← Back to T         | emplates                |                 |                   |                |               |                       |
| Templates                 |                     |                         | CREDIT A        | ND D_01           |                |               | Limits & Cut-off Time |
| Upload Pass-Thru          | Occurs              |                         |                 | Deliver by        |                |               |                       |
| Approvals                 |                     |                         |                 | Sends on 08/24/2  | 2023           |               |                       |
| Scheduled                 | Ends                |                         | ~               | If Scheduled on n | on-business da | ay use: 🗸     |                       |
| History                   | Never               |                         |                 |                   |                |               |                       |
| Recipients                | After a numb        | er of transfers<br>date | _               |                   | \$3,104,610.3  | 31            |                       |
| Limits & Cut-off Times    | Transaction typ     | e                       |                 | Com               | pany name      |               |                       |
|                           | Credit Busines      | ses (CCD)               |                 | MON               | ISTERS INC     |               |                       |

4. Select an option from the **If Scheduled on a non-business day use** drop-down menu.

| Manage ACH                                                                                                    | , What are you looking for? |   | View my<br>Accounts    | Make a<br>Transfer  | Bills       | & Statements | Users    | Send<br>Wires | AGH    | Checks                 |
|----------------------------------------------------------------------------------------------------|-----------------------------|---|------------------------|---------------------|-------------|--------------|----------|---------------|--------|------------------------|
| Templates       © Test Template       View Limits & Cut-off Time         Upload Pass-Thru       Description         Approvals       •         Scheduled       •         Bittory       •         Bittory       •         Limits & Cut-off Times       •         NOC / Returns       •                                        | Manage ACH                  |   | ← Back to T            | emplates            |             |              |          |               |        |                        |
| ○     Upload Pass-Thru     Description       ○     Approvals     Offent accurst ⊕       ○     Schedulad     ●       ○     History     ●       ○     Recipients     ●       ○     Limits & Cut-off Times     ●       ○     NOC / Returns     ●                                                                               | Templates                   |   | 🕒 Test                 | Template            |             |              |          |               | O View | Limits & Cut-off Times |
| <ul> <li>Approvals</li> <li>Scheduled</li> <li>History</li> <li>Recipients</li> <li>Limits &amp; Cut-off Times</li> <li>NOC / Returns</li> <li>Test</li> <li>Other Iscourt B</li> <li>Object I</li> <li>Deliver by</li> <li>Deliver by</li> <li>Deliver by</li> <li>MMACD/YYYY</li> <li>Strang</li> <li>School I</li> </ul> | Upload Pass-Thru            |   | Description            |                     |             |              |          |               |        |                        |
| Scheduled     BUSHESS MEMBERSHL. \$37,226.22 ~       History     Ocoas       Detective     Ocoas       Linits & Cut-off Times     Modely ~       NOC / Returns     Model                                                                                                    | C Approvals                 | • | Test<br>Offeri account |                     |             |              |          |               |        |                        |
|                                                                                                    | Scheduled                   |   | O BUSIN                | SS MEMBERSH         | \$37,226.22 |              |          |               |        |                        |
|                                                                                                    | History                     |   | *95.901                |                     |             |              |          |               |        |                        |
| Limits & Cut-off Times     NOC / Returns     Noc / Returns                                                                                                    | Recipients                  | • | Occurs                 | 2                   |             | Deliver b    | a        |               |        |                        |
| NOC/Returns                                                                                                    | O Limits & Cut-off Times    |   | © Weekly               |                     |             | ~ (E MA      | 100/11/1 |               | *      |                        |
| No. of the second second second second second second second second second second second second second second se                                                                                                    | NOC / Returns               |   | Ending                 |                     |             |              |          |               |        |                        |
|                                                                                                    |                             |   | if schooland o         | n non-business day, | ator.       |              |          |               |        |                        |
| If schoolding on non-business day, unit                                                                                                    |                             |   | O Prev                 | ious business de    | a           |              |          |               |        |                        |

5. If applicable, edit the payment amounts for each payee. If using the existing amounts, skip to step 6.

| What are you looking for? |   | View my<br>Accounts         | Moke a<br>Transfer | Pay my<br>Bills | Docume<br>& State | nts<br>ments     | Manage<br>Users | Send<br>Wires | Manage<br>ACH | Deposit<br>Checks   |
|---------------------------|---|-----------------------------|--------------------|-----------------|-------------------|------------------|-----------------|---------------|---------------|---------------------|
| Manage ACH                |   | ← Back to Te                | emplates           |                 |                   |                  |                 |               |               |                     |
| Templates                 |   |                             | HA_228_S           | ELCOUAT         | _031_01           |                  |                 |               | O View Li     | mits & Cut-off Time |
| Uploed Pess-Thru          |   | Description                 |                    |                 |                   |                  |                 |               |               |                     |
| Approvels                 | • | Payment.                    |                    |                 |                   |                  |                 |               |               |                     |
| Scheduled                 |   | O BUSIN                     | SS MEMBERSH        | \$37,226.22     |                   |                  |                 |               |               |                     |
| History                   |   | 195.501                     |                    |                 |                   |                  |                 |               |               |                     |
| Recipients                | • | Occurs                      |                    |                 | _                 | Deliver by       | 6               |               |               |                     |
| O Limits & Cut-off Times  |   | © One tin                   | ne                 |                 | *                 | E 03/2           | 8/2025          |               | ~             |                     |
| NOC / Returns             | • | Transaction by Payroll Dire | ect Deposit (PPD   | 9               |                   | Company<br>MOTDG | name<br>E, INC  |               |               |                     |
|                           |   | Q. 500                      | rch recipients     |                 |                   |                  |                 | s             | ion by        |                     |
|                           |   | "John Smit<br>Checking %7   | h<br>1   1224      |                 |                   |                  | Pay<br>8 57.00  |               | 题             |                     |

6. Select **Review**. If the payment amounts were changed, a check box will appear at the bottom of the screen stating: Save changes to template defaults. Check the box if the new amounts should be saved as the template defaults.

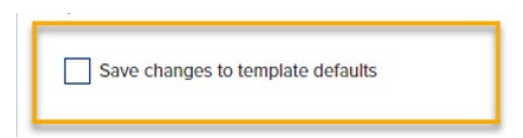

7. Select **Submit**. A message will indicate that the template was successfully submitted.

| SELCO<br>COMMUNITY CREDIT UNION |                                   |                           |                   |                              |               |                          |
|---------------------------------|-----------------------------------|---------------------------|-------------------|------------------------------|---------------|--------------------------|
| Q What are you looking for?     | View my<br>Accounts               | Make a<br>Transfer        | Pay my<br>Bills   | Manage<br>Users              | Send<br>Wires | Manage<br>ACH            |
|                                 |                                   |                           |                   |                              |               | -                        |
| Manage ACH                      |                                   | eview Temp                | late              |                              |               |                          |
| Templates                       | NACHA CCD                         | CREDIT AND D              | _01               |                              |               |                          |
| Upload Pass-Thru                | Date submitted                    | 1                         |                   | Occurs                       |               | Deliver by               |
| Approvals                       | Aug 10, 20.                       | 23 11:36 AM PDT           |                   | () One time                  |               | ✓ Aug 25, 2023           |
| Scheduled                       | Delivery type<br>Standard         |                           |                   | Submitted by<br>MONSTERS INC |               |                          |
| History                         | Transaction typ<br>Credit Busines | e<br>ses (CCD)            |                   | Number of recipion           | ents          | Payment total<br>\$14.44 |
| Recipients                      | Offset account                    |                           |                   |                              |               |                          |
| Limits & Cut-off Times          | \$ BUSIN<br>*84-S10               | ESS CHECKING              | ACCOUNT           | \$3,104,61                   | 0.31          |                          |
|                                 | ▼ Recipient de                    | etails                    |                   |                              |               |                          |
|                                 | Once submitted                    | ted, this template will r | equire approval b | efore payment is issue       | d             |                          |
|                                 | Submit                            | Car                       | ncel              | Edit                         |               |                          |

#### **Back to Table of Contents**

## **Managing Templates**

Editing a Template from the Templates List

- 1. In digital banking, select **Manage ACH** from the top menu, then **Templates** from the left-side menu.
- 2. Hover over the template on the list to edit.
- 3. Select Manage Template.

| 오 What are you looking for? | View my Make a Pay my Manage Send Ma<br>Accounts Transfer Bills Users Wires Ac                        | nage<br>CH      |                   |
|-----------------------------|----------------------------------------------------------------------------------------------------|-----------------|-------------------|
| Manage ACH                  | Templates                                                                                             | Create a New    | lemplate : Mor    |
| Upload Pass-Thru            | Q. jsearch templates                                                                                  |                 | \Xi Sort & Filter |
| Approvals                   | NACHA CCD CREDIT AND D_01           IIII Credit Businesses (CCD)         *84-510         MONSTERS INC | \$14.44<br>24 3 | Schedule >        |
| Scheduled                   | NACHA CCD CREDIT AND D_02 Manage Template III Debit Businesses (CCD) *84-510 MONSTERS INC @ Recurring | \$55.55<br># 2  | C Recurring       |
| History     Recipients      | NACHA TEL 8.2.23_01 IIIIIIIIIIIIIIIIIIIIIIIIIIIIIIIIIIII                                              | \$23.23<br>22 2 | Schedule >        |
| Limits & Cut-off Times      | NACHA TEL 8.2.23_01 III Telephone Authorized Collection (TEL) *84-S10 MONSTERS INC                    | \$23.23<br>24 2 | Schedule >        |
|                             |                                                                                                    |                 |                   |

4. To edit the template recipients, select **Recipients**. From here the amount can be edited. Selecting the down arrow next to a recipient will allow the recipient details to be edited.

| λ What are you looking for? | View my<br>Accounts  | Make a<br>Transfer | Pay my<br>Bills | Manage<br>Users | Send<br>Wires | Manage<br>ACH |          |                   |          |
|-----------------------------|----------------------|--------------------|-----------------|-----------------|---------------|---------------|----------|-------------------|----------|
| Manage ACH                  | ← Back to Te         | emplates           |                 |                 |               |               |          |                   |          |
| Templates                   |                      | IACHA CCD          | CREDIT A        | ND D_02         |               |               |          | Schedule          | : Mor    |
| Upload Pass-Thru            | Recipients           | Details            |                 |                 |               |               |          |                   |          |
| Approvals                   | 2 total rec          | ipients            |                 |                 |               |               |          | Add or Edit R     | lecipien |
| Scheduled                   | Q. Search r          | ecipients          |                 |                 |               |               | Sort by: | Name (A-Z)        |          |
| History                     | *John Sr<br>Checking | nith<br>*6311 1234 |                 |                 |               |               | c<br>:   | ollect<br>5 11.11 |          |
| Recipients                  | П На                 | ld Prei            | note 🕕          | Addendum (opt   | ional)        |               |          |                   |          |
| Limits & Cut-off Times      | ✓ No                 | te (optional)      |                 |                 |               |               |          |                   |          |
|                             | John Te              | ster               |                 |                 |               |               | c        | ollect            |          |
|                             | Checking             | *2233 10           |                 |                 |               |               | 1        | 44.44             |          |

5. To make a change to the template details, select **Details**. From here the templated details can be edited, including **Template Name**, **Company Name**, **Description**, **Offset Account**, and **Restricted Template** setting.

CTI CO

| ), What are you looking for? |   | View my<br>Accounts | Make a<br>Transfer | Pay my<br>Bills | Documents<br>& Statements | Manage<br>Users       | Send<br>Wires | Manage<br>ACH | Deposit<br>Checks |
|------------------------------|---|---------------------|--------------------|-----------------|---------------------------|-----------------------|---------------|---------------|-------------------|
| Manage ACH                   |   | ← Back to Te        | emplates           |                 |                           |                       |               |               |                   |
| Templates                    |   | Test                | Template           |                 |                           |                       |               | G 5           | chedule   Mor     |
| O Upload Pass-Thru           |   | Recipients          | Details            |                 |                           |                       |               |               |                   |
| Approvals                    | • | Template nam        |                    |                 |                           |                       |               |               |                   |
| Scheduled                    |   | Test Tempi          | late               |                 |                           |                       |               |               |                   |
| History                      |   | Company nam         |                    |                 | franacti                  | in type               |               |               |                   |
| Recipients                   | • | MOTDGE,             | INC                |                 | ✓ Credit I                | lusinesses (CCD       | 9             |               |                   |
| O Limits & Cut-off Times     |   | Description         | •                  |                 | Company                   | disc, data (optional) |               |               |                   |
| NOC / Returns                | • | lest                |                    |                 |                           |                       |               |               |                   |
|                              |   | Othest account      | κ                  |                 | _                         |                       |               |               |                   |
|                              |   | 9 BUSINE<br>55-501  | ESS MEMBERSH       | \$37,226.22     | ~                         |                       |               |               |                   |
|                              |   | Restric             | ted template       | 0               |                           |                       |               |               |                   |

**Please note:** If editing a recurring template, a message will display indicating that the template, and all future scheduled requests in the series, will need to be re-approved. Click **Continue** before proceeding.

6. Click **Save**. A green toaster message will indicate that a template was updated.

#### Editing a Template from the Scheduling Screen

- 1. In digital banking, select **Manage ACH** from the top menu, **Templates** from the left-side menu, then **Schedule** to the right of a template on the list.
- 2. Make an edit to the template such as amount, occurrence, deliver by date, etc.
- 3. Check the box to save changes to template defaults.
- 4. Select **Review**, then **Submit**. A message will be displayed indicating that the template was successfully submitted.

#### Deleting a Template

- 1. In digital banking, select **Manage ACH** from the top menu, then **Templates** from the leftside menu, then the template you want to remove from the list.
- Select More at the top right, then Delete. A message will display, asking if you're sure you want to delete the template. If you'd like to proceed, select Yes. A green toaster message will indicate the template has been deleted. If you decide you don't want to delete the template, select No, which will return you to the previous workflow.

| SELCO<br>COMMUNITY CELOT UNION |                                 |                                                                                   |                              |                 |               |               |  |  |  |
|--------------------------------|---------------------------------|-----------------------------------------------------------------------------------|------------------------------|-----------------|---------------|---------------|--|--|--|
| Q What are you looking for?    | View my<br>Accounts             | Make a<br>Transfer                                                                | Pay my<br>Bills              | Manage<br>Users | Send<br>Wires | Manage<br>ACH |  |  |  |
| Manage ACH                     | ← Back to T                     | emplates                                                                          |                              |                 |               | 1             |  |  |  |
| Templates                      |                                 | IACHA CCD                                                                         | CREDIT A                     | ND D_02         |               |               |  |  |  |
| Upload Pass-Thru               | Are you sure y                  | Are you sure you want to delete this template? Deletion does not affect templates |                              |                 |               |               |  |  |  |
| Approvals                      | that are pendi<br>processing by | ng approval by and<br>your financial insti                                        | other user or app<br>tution. | roved templates | ready for     |               |  |  |  |
| Scheduled                      | Yes                             | No                                                                                |                              |                 |               |               |  |  |  |
| History                        | L                               |                                                                                   |                              |                 |               | 1             |  |  |  |

#### Back to Table of Contents

# **Approving/Rejecting ACH Templates**

Viewing Templates in the Approvals Queue

- 1. In digital banking, select **Manage ACH** from the top menu, then **Approvals** from the left-side menu.
- 2. Templates can be searched for and/or the results can be sorted and filtered by selecting **Sort & Filter** at the top right.
- 3. Select the **Sort function desired** from the menu.

| What are you looking for? | View my Make a Pay my Manage Send Manage<br>Accounts Transfer Bills Users Wires ACH         |                                        |
|---------------------------|---------------------------------------------------------------------------------------------|----------------------------------------|
| Manage ACH                | Approvals                                                                                   | Approve All Reque                      |
| Templates                 |                                                                                             |                                        |
| Upload Pass-Thru          | Q. Search templates                                                                         | 👳 Sort & Filt                          |
| Approvals                 | Credit/Debit 💟 T                                                                            | Time Span Sort by Amount (High to Low) |
| Scheduled                 | Payroll Limit Alert Test<br>= Payroll Direct Deposit (PPD) "84-510 T Nov. 10, 2023          | \$288.8                                |
| 0                         | Toot 1                                                                                      | \$76.4                                 |
| History                   | III Debit Consumers (PPD) *84-S10 Ø Recurring 🖬 Aug. 31, 2023                               | 2) () ()<br>2                          |
| Recipients                | Test CCD DEBIT                                                                              | \$55.5                                 |
| Limits & Cut-off Times    | III Debit Businesses (CCD) *84-S10 🖸 Aug. 10, 2023                                          | 2                                      |
|                           | NACHA CCD CREDIT AND D_02<br>III Debit Businesses (CCD) *84-S10 @ Recurring G Aug. 31, 2023 | \$55.5                                 |
|                           | NACHA CCD CREDIT AND D_01                                                                   | \$14.4                                 |
|                           | III Credit Businesses (CCD) *84-S10 🛱 Aug. 25, 2023                                         | a                                      |
|                           | NACHA CCD CREDIT AND D. 01                                                                  | \$14.4                                 |

## Approving an ACH template

#### Approving All Requests

- 1. In digital banking, select **Manage ACH** from the top menu, then **Approvals** from the left-side menu.
- 2. Select **Approve All Requests** at the top right. A green toaster message will indicate all the templates were approved, which will include the number of templates. A yellow toaster message will indicate if only some of the templates were approved, including the number that were approved and the total number of templates.

| Q. What are you looking for? | View my Make a P<br>Accounts Transfer B            | hiy my Manage<br>Billis Users | Send<br>Wires        | Manage<br>ACH           |                                   |            |
|------------------------------|----------------------------------------------------|-------------------------------|----------------------|-------------------------|-----------------------------------|------------|
| Manage ACH                   | Approvals                                          |                               |                      |                         | Approve All Requests              |            |
| Templates                    | -                                                  |                               |                      |                         |                                   |            |
| Upload Pass-Thru             | Q Search templates                                 |                               |                      |                         | 👻 Sort & Fiber                    |            |
| Approvals                    |                                                    |                               | Ø                    | Credit/Debit 🛃 Time Spa | in Sort by Amount (High to Low) 🗸 |            |
| Scheduled                    | Test CCD DEBIT<br>= Debit Businesses (CCD) *84-510 | 🖀 Aug. 10, 2023               |                      |                         | \$55.55<br># 2                    |            |
| History                      |                                                    |                               |                      |                         |                                   |            |
| Recipients                   |                                                    | You'we reaches                | the end of your list | t of templates.         |                                   |            |
| Limits & Cut-off Times       |                                                    |                               |                      |                         |                                   |            |
|                              |                                                    |                               |                      |                         |                                   |            |
|                              |                                                    |                               |                      |                         |                                   |            |
|                              | Contact Us Locations Priv                          | acy Policy Disclosure         | Routing              | # 323274445             |                                   |            |
|                              |                                                    |                               |                      | 企                       | NCUA                              |            |
|                              | Copyright © 2023 SELCO Community Cree              | at Union.                     |                      | Debrozn                 |                                   |            |
|                              |                                                    |                               |                      |                         | 5 out of 6 template               | is were ap |

#### Approving Individual Requests

- 1. In digital banking, select **Manage ACH** from the top menu, then **Approvals** from the leftside menu.
- 2. Select the template from the list to approve.
- 3. Click or tap **Approve**. A green toaster message will appear indicating the template was approved.

| २. What are you looking for? | View my<br>Accounts           | Make a<br>Transfer         | Pay my<br>Bills | Manage<br>Users              | Send<br>Wires | Manage<br>ACH              |      |
|------------------------------|-------------------------------|----------------------------|-----------------|------------------------------|---------------|----------------------------|------|
| Manage ACH                   | ← Back to A                   | pprovals                   |                 |                              |               |                            |      |
| Templates                    | <b>(</b> )                    | est CCD DE                 | BIT             |                              |               |                            | 👼 Pr |
| Upload Pass-Thru             | Confirmation n                | umber                      |                 |                              |               |                            |      |
| O Approvals                  | 8972433522                    |                            |                 |                              |               |                            |      |
| Scheduled                    | Date submitted                | I<br>3 2:39 PM PDT         |                 | Occurs<br>One time           |               | Deliver by<br>Aug 10, 2023 |      |
| History                      | Delivery type<br>Same Day     |                            |                 | Submitted by<br>MONSTERS INC |               |                            |      |
| Recipients                   | Transaction typ               | e                          |                 | Number of recipier           | nts           | Payment total              |      |
| Limits & Cut-off Times       | Offset account<br>BUSINESS CH | es (CCD)<br>ECKING ACCOUNT | *84-510         | 2                            |               | \$55.55                    |      |
|                              | ✓ Recipient de                | etails                     |                 |                              |               |                            |      |
|                              |                               |                            |                 |                              |               |                            |      |

#### Rejecting an ACH Template

- 1. In digital banking, select **Manage ACH** from the top menu, then **Approvals** from the left-side menu.
- 2. Select the template from the list to reject, then click or tap **Reject**.
- 3. Enter the reason for rejecting and select **Reject**. A green toaster message will indicate the template has been rejected.

| Q. What are you looking for? | View my<br>Accounts            | Make a<br>Transfer | Pay my<br>Bills | Manage<br>Users              | Send<br>Wires | Manage<br>ACH |   |         |
|------------------------------|--------------------------------|--------------------|-----------------|------------------------------|---------------|---------------|---|---------|
| Manage ACH                   | ← Back to Ap                   | oprovals           |                 |                              |               |               |   |         |
| Templates                    | <b>O</b> T                     | est CCD DE         | BIT             |                              |               |               |   | 🖶 Print |
| Upload Pass-Thru             | Confirmation nu<br>8972433522  | mber               |                 |                              |               |               |   |         |
| Approvals                    | Date submitted                 |                    |                 | Occurs                       |               | Deliver by    |   |         |
| Scheduled                    | Aug 9, 202                     | 3 2:39 PM PDT      |                 | One time                     |               | Aug 10, 2023  | 3 |         |
| History                      | Delivery type<br>Same Day      |                    |                 | Submitted by<br>MONSTERS INC |               |               |   |         |
| Recipients                   | Transaction typ                | 9                  |                 | Number of recipi             | ents          | Payment total |   |         |
| Limits & Cut-off Times       | Debit Businesse                | es (CCD)           |                 | 2                            |               | \$55.55       |   |         |
|                              | Offset account<br>BUSINESS CHE | CKING ACCOUNT      | *84-S10         |                              |               |               |   |         |
|                              | ✓ Recipient de                 | tails              |                 |                              |               |               |   |         |
|                              | Approve                        | R                  | eject           |                              |               |               |   |         |

## **ACH Reversals**

You have the option to submit ACH Reversal files for qualifying transactions. Reversals are only allowed within 5 business days of the deliver-by date. Reversals are not allowed for pre-notes or an entry with a hold status. You're obligated to schedule correcting files after submitting the reversal unless it was a duplicate. When ACH reversals are processed, the amounts reversed credit back to the daily and monthly limits. Additionally, when reversals are done, the recipient will be sent an email notification informing them of the reversal.

#### Submitting an ACH Reversal

(OPT OO)

- 1. In digital banking, select **Manage ACH** from the top menu, then **History** from the leftside menu.
- 2. Highlight the template on the list to submit for which a reversal needs to be submitted. (This must have a status of **Succeeded**.)

| Q What are you looking for? | View my Make a Pay my Manage Send Manage<br>Accounts Transfer Bills Users Wires ACH |                        |
|-----------------------------|-------------------------------------------------------------------------------------|------------------------|
| Manage ACH                  | History                                                                             | ₫ Ex                   |
| Templates                   | -                                                                                   |                        |
| Upload Pass-Thru            | Q Search                                                                            | \Xi Sort & Fil         |
| Approvals                   | Thursday, Aug 10                                                                    |                        |
| O Approvais                 | Test CCD DEBIT III Debit Businesses (CCD) *84-S01 MONSTERS INC                      | \$55.5<br># 2 Succeede |
| Scheduled                   | NACHA WEB 8.2.23 01                                                                 | \$4.4                  |
| History                     | III Internet Authorized Collection (WEB) *84-S10 MONSTERS INC                       | # 2 FI Rejecte         |
|                             | Thursday, Aug 03                                                                    |                        |
|                             | NACHA CCD CREDIT AND D_01                                                           | \$14.4                 |
| Limits & Cut-off Times      | III Credit Businesses (CCD) *84-S10 MONSTERS INC                                    | 21.3 Succeed           |
|                             | NACHA CCD CREDIT AND D_01                                                           | \$14.4                 |
|                             |                                                                                     | a 3 Expire             |
|                             | Wednesday, Aug 02                                                                   |                        |
|                             | Test TEL                                                                            | \$23.2                 |
|                             | I Telephone Authorized Collection (TEL) *84-St0 MONSTERS INC                        | 21 2 Succeede          |
|                             | TEST WEB 1                                                                          | \$4.4                  |
|                             | Internet Authorized Collection (WEB) *84-S10 MONSTERS INC                           | a 2 Succeede           |
|                             | Monday, Jul 31                                                                      |                        |
|                             | Test 1                                                                              | \$76.4                 |
|                             | T Data Comment (200) 194 (200 MONETEDS BIC O Description                            | A 2 Evelo              |

3. Select More, then ACH Reversal from the menu.

| Template Details                    |                      |                | ×              |
|-------------------------------------|----------------------|----------------|----------------|
| Test CCD DEBIT                      |                      |                | Print 🚺 More   |
| Confirmation number                 |                      |                | + Evport       |
| 7268073147                          |                      |                | ± Export       |
| Date submitted                      | Occurs               | Deliver by     | 🗢 ACH Reversal |
| Aug 9, 2023 2:49 PM PDT             | ( One time           | 🖾 Aug 10, 2023 | Copy Template  |
| Delivery type                       | Submitted by         |                |                |
| Same Day                            | MONSTERS INC         |                |                |
| Transaction type                    | Number of recipients | Payment total  | Approved by    |
| Debit Businesses (CCD)              | 2                    | \$55.55        | MONSTERS INC   |
| Offset account                      |                      |                |                |
| BUSINESS MEMBERSHIP SAVINGS *84-S01 |                      |                |                |
|                                     |                      |                |                |
| ✓ Recipient details                 |                      |                |                |

- 4. The **ACH Reversal** entry modal will be displayed. Check the individual recipient entries to reverse or select **All Recipients** to reverse all entries in the template.
- 5. A message will display on the reversal screen notifying the user that they are obligated to schedule correcting files after submitting the reversal unless it was a duplicate.
- 6. Select **Continue**.

| ← ACH Reversal                                                                                                    | ×        |
|----------------------------------------------------------------------------------------------------|----------|
| (i) Your business is responsible for initiating a correcting file that corrects the participant entries contained in your reversal file. The entries to this rule is if the file you submitted was a duplicate file. | xception |
| Select the transactions you would like to reverse or click All Recipients to reverse the entire file.                                                                                                    | 0 of 2   |
| "John Smith<br>Checking *6311 Bank of America - 051000017                                                                                                    | \$11.11  |
| John Tester<br>Checking *2233 COLUMBIA CREDIT UNION - 323383349                                                                                                    | \$44.44  |
| Continue                                                                                                    |          |

7. In the **Recipient Details** section, assign a reason and enter an email address for the recipient. A reason must be selected from the drop-down menu for each reversal. If the reason for the reversal does not match one of the options on the list, the transaction is not eligible for reversal. This message will then display: "You must make a reasonable attempt to notify the recipient of the reason for the reversing entry no later than the Deliver by Date of the reversing template."

#### ← Recipient Details

| template.                                  |                 |
|--------------------------------------------|-----------------|
| "John Smith                                | Reversal Amount |
| Checking *6311 Bank of America - 051000017 | \$11.11         |
| Reason                                     | × III           |
| Duplicate entry                            |                 |
| Incorrect recipient                        |                 |
| Incorrect dollar amount                    |                 |
| Incorrect date                             |                 |
| Termination/separation from employment     |                 |

- 8. Select **Review** and then verify that all the of the information is correct.
- 9. Select **Submit ACH Reversal**. A message will be displayed, indicating the reversal was submitted successfully.

**Back to Table of Contents** 

## **Viewing/Canceling Scheduled Templates**

**Viewing Scheduled Templates** 

- 1. In digital banking, select **Manage ACH** from the top menu, then **Scheduled** from the leftside menu.
- 2. Select the **Sort & Filter** lcon at the top right and choose the desired sort & filter options. The templates will be displayed on the list.
- 3. Select a template from the list to view the details of the scheduled template.

Х

| Q. What are you looking for? | Vlew my Make a Pay my Manage<br>Accounts Transfer Bills Users                   | Send<br>Wires | Manage<br>ACH                                     |
|------------------------------|---------------------------------------------------------------------------------|---------------|---------------------------------------------------|
| Manage ACH                   | Scheduled                                                                       |               |                                                   |
| Templates                    |                                                                                 |               |                                                   |
| Upload Pass-Thru             | Q Search                                                                        | _             |                                                   |
| Approvals                    | Thursday, Jul 27                                                                | Ø             | Credit/Debit 💆 Time Span Sort by Date (Ascending) |
| Scheduled                    | Test 1<br>≡ Debit Consumers (PPD) ?84-S10 MONSTERS INC                          |               | \$77.0                                            |
| History                      | Friday, Jul 28                                                                  |               | -                                                 |
| Recipients                   | Test 1<br>Ⅲ Debit Consumers (PPD) '84-S10 MONSTERS INC                          |               | \$76.0                                            |
|                              | Thursday, Aug 10                                                                |               |                                                   |
| Cannas a curon ranes         | Payroll Limit Alert Test<br>■ Payroll Direct Deposit (PPD) *84-510 MONSTERS INC |               | \$288.8                                           |
|                              | Friday, Aug 11                                                                  |               |                                                   |
|                              | NACHA CCD CREDIT AND D_01                                                       |               | \$14.4                                            |
|                              | III Credit Businesses (CCD) *84-S10 MONSTERS INC                                |               | A                                                 |
|                              | Fridøy, Aug 25                                                                  |               |                                                   |
|                              | IIII Credit Businesses (CCD) *84-S10 MONSTERS INC                               |               | \$14.4                                            |
|                              | Thursday, Aug 31                                                                |               |                                                   |
|                              | Test 1                                                                          |               | \$76.4                                            |

## **Canceling Scheduled Templates**

- 1. In digital banking, select **Manage ACH** from the top menu, then **Scheduled** from the left-side menu.
- 2. Select the request to be canceled from the list. The **Template Details** screen will populate and display all the template details.

| λ What are you looking for? | Vew my Make a Pay my Manage Send<br>Accounts Transfer Bills Users Wires ACH |                                    |
|-----------------------------|-----------------------------------------------------------------------------|------------------------------------|
| Manage ACH                  | Scheduled                                                                   |                                    |
| Templates                   | -                                                                           |                                    |
| Upload Pass-Thru            | Q, Search                                                                   | \Xi Sort & Filte                   |
| Approvals                   | CreduDebit                                                                  | Time Span Sort by Date (Ascending) |
| O Approvais                 | Thursday, Jul 27                                                            |                                    |
| Scheduled                   | Test 1                                                                      | \$77.00                            |
|                             | III Debit Consumers (PPD) *84-S10 MONSTERS INC                              | # 2                                |
| History                     | Fridøy, Jul 28                                                              |                                    |
| -                           | Test 1                                                                      | \$76.00                            |
| Recipients                  | III Debit Consumers (PPD) *84-S10 MONSTERS INC                              | 21 2                               |
| Limits & Cut.off Times      | Thursday, Aug 10                                                            |                                    |
| U Linnes & Curon Times      | Payroll Limit Alert Test                                                    | \$288.86                           |
|                             |                                                                             | 21 4                               |
|                             | Friday, Aug 11                                                              |                                    |
|                             | NACHA CCD CREDIT AND D_01                                                   | \$14.40                            |
|                             | III Credit Businesses (CCD) *84-St0 MONSTERS INC                            | 24 3                               |
|                             | Friday, Aug 25                                                              |                                    |
|                             | NACHA CCD CREDIT AND D_01                                                   | \$14.44                            |
|                             | III Credit Businesses (CCD) *84-510 MONSTERS INC                            | и 3                                |
|                             | Thursday, Aug 31                                                            |                                    |
|                             | Test 1                                                                      | \$76.42                            |

3. Select the blue **Cancel Template** button. A screen prompt will ask if you're sure you want to cancel the template. If you'd like to proceed, select **Yes**. A green toaster message will indicate the template has been canceled. The template will move to the **History** tab and will be displayed with a status of canceled.

| Template Details                               |                      |                | ×            |
|------------------------------------------------|----------------------|----------------|--------------|
| Test 1                                         |                      |                | Print : More |
| Confirmation number                            |                      |                |              |
| 3042034176                                     |                      |                |              |
| Date submitted                                 | Occurs               | Deliver by     |              |
| 💆 Jul 25, 2023 4:04 PM PDT                     | () One time          | 💆 Jul 27, 2023 |              |
|                                                |                      |                |              |
| Delivery type                                  | Submitted by         |                |              |
| Standard                                       | MONSTERS INC         |                |              |
| Transaction type                               | Number of recipients | Payment total  | Approved by  |
| Debit Consumers (PPD)                          | 2                    | \$77.00        | MONSTERS INC |
|                                                |                      |                |              |
| Offset account                                 |                      |                |              |
| BUSINESS CHECKING ACCOUNT *84-S10              |                      |                |              |
|                                                |                      |                |              |
| <ul> <li>Recipient details</li> </ul>          |                      |                |              |
|                                                |                      |                |              |
| Are you sure you want to cancel this template? |                      |                |              |
| Yes No                                         | _                    |                |              |

**Back to Table of Contents** 

# **ACH Template History**

#### Viewing ACH Template History

- 1. In digital banking, select **Manage ACH** from the top menu, then **History** from the leftside menu.
- 2. Requests can then be searched for and/or the list can be sorted and filtered.
- 3. Locate the request from the **History** list. The status will be displayed to the right of the request. (A status may show as Expired, Canceled, Succeeded, FI Rejected, or Rejected.) The request will also show the number of recipients, the name of the request, the type of transaction, the last few digits of the offset account, and the business name.
- 4. The template's history can be exported by selecting **Export** at the top right.

#### SELCO

| Q What are you looking for? | View my Make a Pay my Manage Send Manage<br>Accounts Transfer Bills Users Wires ACH                                                           |
|-----------------------------|----------------------------------------------------------------------------------------------------|
| Manage ACH                  | History                                                                                                    |
| Templates                   |                                                                                                    |
| Upload Pass-Thru            | Q, Search 😇 Sort & Filter                                                                                                    |
| Approvals                   | 🗹 Credit/Debit 🖾 Time Span Sort by Date (Descending) 🗸                                                                                        |
| Scheduled                   | Test CCD DeBT \$55.55<br>Debt Buildesses (CCD) 194.501 MONSTERS MC b2 Constant                                                                |
| History                     | NACHA WEB 8.2.23_01 \$4.44                                                                                                    |
| Recipients                  | Immernet Authorized Collection (WEB) *84-510 MONSTERS INC 22      In Rejected     Thursdey, Aug 03                                            |
| Limits & Cut-off Times      | NACHA CCD CREDIT AND D_01         \$14.44                ⊆ Credit Businesses (CCD)             *84-510               MONSTERS INC             |
|                             | NACHA CCD CREDIT AND D_01 \$14.44                                                                                                    |
|                             | Wednesday, Aug 02                                                                                                    |
|                             | Test TEL         \$23.23           Ⅲ Telephone Authorized Collection (TEL)         *84-510         MONISTERS INC         #2         Succeeded |
|                             | TEST WEB 1 \$4.44                                                                                                    |
|                             | III Internet Authorized Collection (WEB) *84-S10 MCINSTERS INC A 2 Succeeded                                                                  |

- 5. To view more details, select a request on the list.
- 6. The **Template Details** screen will show additional details for the request, including the confirmation number, the date submitted, the occurrence frequency, deliver-by date, delivery type, business name submitted by, transaction type, number of recipients, payment total, the offset account, and recipient details for which the carrot icon must be selected to display. For the recipients, it will show the recipient(s) name, account, financial institution, amount, and any addendum.
- 7. The template details can be printed by selecting the print icon at the top right. They also can be exported by selecting **More** at the top right and then selecting **Export**.
- 8. The template can be copied from the **Template Details** screen by selecting **More** at the top right and then selecting **Copy Template**.

| Template Deta                                        | ails              |                                            |         | ×                           |
|------------------------------------------------------|-------------------|--------------------------------------------|---------|-----------------------------|
| Test CCD Credit<br>Confirmation number<br>4192895014 |                   |                                            |         | Print More  Export          |
| Date submitted                                       | PM PDT            | Occurs Deliver by<br>One time Jul 28, 2023 |         | Copy Template               |
| Delivery type<br>Standard                            |                   | Submitted by<br>MONSTERS INC               |         |                             |
| Transaction type<br>Credit Businesses (CC            | CD)               | Number of recipients Payment total \$11.20 |         | Approved by<br>MONSTERS INC |
| Offset account<br>BUSINESS CHECKING                  | G ACCOUNT *84-S10 |                                            |         |                             |
| <ul> <li>Recipient details</li> </ul>                |                   |                                            |         |                             |
| Recipient                                            | Account           | Financial Institution                      | Pay     | Addendum                    |
| "John Smith                                          | Checking *6311    | Bank of America - 051000017                | \$1.10  |                             |
| John Tester                                          | Checking *2233    | COLUMBIA CREDIT UNION - 323383349          | \$10.10 |                             |

Back to Table of Contents

# **Limits & Cutoff Times**

(OTT OO)

## Viewing Business ACH Limits & Cutoff Times

- 1. In digital banking, select **Manage ACH** from the top menu, then **Limits & Cut Off Times** from the left-side menu. The ACH limits & cut-off times will then be displayed.
- 2. The limits are broken into debit and credit categories and will display the current amount of the limit used for the day and the month.

| What are you looking for? | View my<br>Accounts     | Make a<br>Transfer | Pay my<br>Bills | Manage<br>Users  | Send<br>Wires               | Manage<br>ACH |             |
|---------------------------|-------------------------|--------------------|-----------------|------------------|-----------------------------|---------------|-------------|
| lanage ACH                |                         | imits & Cut-       | off Times       |                  |                             |               |             |
| Templates                 |                         |                    |                 |                  | _                           |               |             |
| Upload Pass-Thru          | C 2:30 PM U             | S/Pacific          | Same Day Cut-   | Off<br>S/Pacific |                             |               |             |
| 2 Approvals               | Credit Lin              | nits               |                 |                  | Debit Limits                | ]             |             |
| Scheduled                 | Daily<br>\$288.86 u     | ed                 | \$10,00         | 00.00            | Daily<br>\$111.10 used      |               | \$10,000.00 |
| History                   | Monthly                 |                    | ¢10.01          |                  | Monthly                     |               | £10,000,00  |
| Recipients                | \$343.25 0              | ea                 | \$10,00         |                  | \$270.74 used               |               | \$10,000.00 |
| Limits & Cut-off Times    | Same Day<br>\$10,000.00 | ACH                |                 | 1                | Same Day ACH<br>\$10,000.00 |               |             |

## **ACH Alerts**

Users can enroll in Business ACH Alerts. These can be received via enrolled channels, including email, mobile phone, and push notification. There are two types of alerts for Business ACH—subscription and security alerts:

#### Subscription Alerts

- ACH Approval: Sent when a business ACH Template requires approval.
- ACH Template Limit Violation: Sent when a business ACH Template changes to a hold status because of a limit violation.
- ACH Template Rejected By FI: Sent when a business ACH Template is rejected by the financial institution.
- Business ACH Template Has Insufficient Funds: Sent when a business ACH template fails balance check and is being held from processing due to insufficient funds.

#### Security Alerts

- Business ACH Recurring Template Failed: Sent to Business Users when a recurring ACH Template fails to be scheduled due to a zero-dollar entry or other issue with the template.
- Business ACH Template Failed Pre-Funding: Sent when the offset account in a business ACH credit template fails the auto-debit/pre-funding process due to insufficient funds.
- ACH Template Expired: Sent when a business ACH Template goes past its send-on date while awaiting approval.
- Business ACH Reversal Notification: Sent to ACH recipients when a debit or credit reversal transaction is processed.

#### **Enabling Business ACH Subscription Alerts**

1. In digital banking, select the menu icon (ellipsis) from the top menu, then choose **Alerts** and **Business**.

| What are you looking for?                       | View my Make a Accounts Transf                                      | a Paymy<br>fer Bills          | Manage<br>Users                                  | Send<br>Wires                                                | Manage<br>ACH                                       |               | e.   | ( |
|-------------------------------------------------|---------------------------------------------------------------------|-------------------------------|--------------------------------------------------|--------------------------------------------------------------|-----------------------------------------------------|---------------|------|---|
| 2 Dashboard                                     | Welcome, MONSTERS                                                   | INC Last Login: Jul 28        | 3 9:19 am                                        |                                                              | Documents & Statements                              | 1             | mize |   |
| Cash Accounts                                   | Recent Transactions                                                 | 1                             | Cash Flow<br>No activity t                       | 30 Days<br>his month                                         | Travel Notice<br>Overdraft Protection               |               |      |   |
| BUSINESS MEMBERSHI Aveilable<br>\$0.00          | Deposit Dividend 0.250'<br>Posted BUSINE<br>Tuesday, Jan 31         | % \$595.30<br>ISS CHECKING AC |                                                  | View Details                                                 | Stop Payment<br>Skip Payment                        |               | >    |   |
| BUSINESS CHECKING A Aveilable<br>\$3.104.610.31 | Deposit Dividend 0.250'<br>Posted BUSINE<br>Saturday, Dec 31, 2022  | % \$658.94<br>ISS CHECKING AC | Swap online b                                    | oillers to your SEL                                          | Card Swap<br>.CO Cr<br>Switch Deposits & Paym       | ints          |      |   |
| \$3,304,610.31 Current                          | Deposit Dividend 0.250'<br>Posted BUSINE<br>Wednesday, Nov 30, 2022 | % \$658.80<br>ISS CHECKING AC | Use your SELC<br>Amazon, Netfl<br>help you quick | CO card to pay fo<br>lix, Hulu and more<br>kly load your SEL | r<br>e. Let u Loan Payoff<br>CO car<br>Secure Forms |               |      |   |
|                                                 | Deposit Dividend 0.250<br>Posted BUSINE<br>Monday, Oct 31, 2022     | % \$637.41<br>SSS CHECKING AC | to your biller a                                 | accounts.<br>Cards with CardSv                               | FAQ<br>\$303.30                                     | \$158.//      |      |   |
|                                                 | Deposit Dividend 0.1509                                             | 6 \$395.15                    |                                                  |                                                              | Vic                                                 | w ACH History |      |   |

- 2. Move the slider button to on; it will turn green.
- 3. Select the carrot icon to expand the **ACH Approval Alerts**. Enable the alert types desired by checking the box next to the desired alert delivery options (email, mobile phone number, push notification).

**Please note:** For push notifications to be enrolled, you'll need to be enrolled for push notifications on the SELCO app. If you're not enrolled, you won't be able to enroll in ACH Alerts on a browser.

4. If your contact information needs to be changed, select Edit Contact Information.

# 5. Select Save.

| Accounts         | Transfer                                             | Bills             | Users                                                                                                    | Wires                         | ACH                                                                                                    |                                                            | ر                                                                                                    |
|------------------|------------------------------------------------------|-------------------|----------------------------------------------------------------------------------------------------|-------------------------------|----------------------------------------------------------------------------------------------------|------------------------------------------------------------|----------------------------------------------------------------------------------------------------|
| Accounts         |                                                      | Alerts            |                                                                                                    |                               |                                                                                                    |                                                            |                                                                                                    |
| ACH App          | proval Alerts                                        | ]                 |                                                                                                    |                               |                                                                                                    | Send alerts to:                                            |                                                                                                    |
| Be notified when | n a template is sul                                  | bmitted requiring | approval.                                                                                                    |                               |                                                                                                    | Email<br>khoechlinäselco.org                               | ~                                                                                                    |
|                  |                                                      |                   |                                                                                                    |                               |                                                                                                    | Mobile Phone Number<br>(360) 213-7626<br>Push Notification | ~                                                                                                    |
|                  |                                                      |                   |                                                                                                    |                               |                                                                                                    | Edit contact information                                   | .                                                                                                    |
|                  | Accounts<br>Accounts<br>Accounts<br>Be notified when | Accounts Transfer | Accounts Transfer Bills           Accounts       Cards         Business         Accounts       Cards         Be notified when a template is submitted requiring | Accounts Transfer Bills Users | Accounts     Transfer     Bills     Users     Wires       Subscription Alerts     Accounts     Cards     Business       ACCH Approval Alerts     •     •       Be notified when a template is submitted requiring approval. | Accounts Transfer Bills Users Wires ACH                    | Accounts     Transfer     Bills     Users     Wires     ACH       Subscription Alerts       Accounts     Cards     Business       ACH Approval Alerts     •       ACH Approval Alerts     •       Be notified when a template is submitted requiring approval.     Email       Khoechling/selco.org     Mobile Phone Number       (260) 213-7626     •       Push Notification     • |

## Enabling Business ACH Security Alerts

- 1. In digital banking, select the menu icon from the top menu, then select **Alerts**.
- 2. Select **Security Alerts** from the left-side menu.

- 3. Check the box next to each of the desired delivery methods (email, mobile phone, push notification)
- 4. Select **Save**. A green toaster message will be displayed indicating that your security alert preferences have been saved.

| 9, What are you looking for? | View my Moke<br>Accounts Tran | a Payiny<br>der Bills                                 | Manage<br>Users                          | Send<br>Wires                 | Manage<br>ACH |                            |  |
|------------------------------|-------------------------------|-------------------------------------------------------|------------------------------------------|-------------------------------|---------------|----------------------------|--|
|                              |                               |                                                       |                                          |                               |               | Documents & Statements     |  |
| Alerts                       | C Security                    | Alerts                                                |                                          |                               |               | Alerts                     |  |
| O Subscription Alerts        | _                             |                                                       |                                          |                               |               | Travel Notice              |  |
| O Security Alerts            | e In order to protect         | your financial security,<br>sunt. Security Alerts car | you will be alerted<br>wot be completely | f suspicious act<br>disabled. | why takes     | Overdraft Protection       |  |
| 0                            |                               |                                                       |                                          |                               |               | Stop Payment               |  |
| O Alert History              | Send Alerts to:               |                                                       |                                          |                               |               | Skip Payment               |  |
|                              | Enal<br>HoseMinassier         | ~                                                     | Mobile F                                 | hone Number                   | ~ []          | Card Swep                  |  |
|                              |                               |                                                       |                                          |                               | L             | Switch Deposits & Payments |  |
|                              | 🖌 Edit contact inform         | ation                                                 |                                          |                               |               | Loan Payott                |  |
|                              |                               |                                                       |                                          |                               |               | Secure Forms               |  |
|                              | Seve                          |                                                       |                                          |                               |               | FAQ                        |  |

#### **Back to Table of Contents**

## **Enabling Business ACH Permissions for Users**

A Business Admin or user with the appropriate Manage User entitlements can enable Business ACH Permissions for any user that should access/manage ACH.

#### **Business ACH Permissions**

- 1. In digital banking, select **Manage Users** from the top menu, then **Roles** from the leftside menu.
- 2. Under the user's permissions, scroll down to **Business ACH**.
- 3. Enable the ACH permissions desired from the following:
  - a. Add ACH Templates
  - b. Delete ACH Templates
  - c. Import ACH Templates
  - d. ACH Reversals
  - e. Approve ACH Templates
  - f. Access Restricted Templates
  - g. Schedule Same Day ACH
- 4. If enabling additional permissions, move on to step 5 in the next section of permissions. Otherwise, select **Save**. A green toaster message should be displayed indicating the role has been updated.

## **Business ACH Recipient Permissions**

- 5. Enable the ACH Recipient Permissions desired from the following:
  - a. Add Recipient
  - b. Delete Recipient
- 6. If enabling additional permissions, move on to step 7 in the next section of permissions. Otherwise, select **Save**. A green toaster message should be displayed indicating the role has been updated.

| <ol><li>What are you looking for?</li></ol> | Accounts                    | Make a<br>Transfer        | Bib       | & Statements | Users | Wires | ACH | Checks |  |
|---------------------------------------------|-----------------------------|---------------------------|-----------|--------------|-------|-------|-----|--------|--|
| Manage Users                                | This User has               | Access to<br>CH Templates |           |              |       |       |     |        |  |
| Users                                       | Appro                       | ve ACH Template           | is        |              |       |       |     |        |  |
| Roles                                       | Delete                      | ACH Templates             |           |              |       |       |     |        |  |
| Resources                                   | Access Restricted Templates |                           |           |              |       |       |     |        |  |
|                                             | Import ACH Templates        |                           |           |              |       |       |     |        |  |
|                                             | 🖬 АСН Г                     | lass-Thru                 |           |              |       |       |     |        |  |
|                                             | Schedule Same Day ACH       |                           |           |              |       |       |     |        |  |
|                                             | ACH History                 |                           |           |              |       |       |     |        |  |
|                                             |                             | leversals                 |           |              |       |       |     |        |  |
|                                             | Mana;                       | e ACH NOCs an             | d Returns |              |       |       |     |        |  |
|                                             | Add R                       | eclipient                 |           |              |       |       |     |        |  |
|                                             | Delete                      | Recipient                 |           |              |       |       |     |        |  |

#### **Business ACH Transaction Type Permissions**

- 7. Only transaction types that SELCO enables for your business will display. Here are all the transaction type permissions that can be set:
  - a. Payroll Direct Deposit (PPD)
  - b. Debit Consumers (PPD)
  - c. Telephone Authorized Collection (TEL)
  - d. Credit Businesses (CCD)
  - e. Debit Businesses (CCD)
  - f. Internet Authorized Collection (WEB)
- If enabling additional permissions, move on to step 9 in the next section of permissions. Otherwise, select **Save**. A green toaster message should be displayed indicating the role has been updated.

#### **Business ACH Limit Permissions**

For a user to initiate ACH, they will need to have limits set. A user's limit should fall within SELCO's designated ACH limit for the business.

- 9. Only limit categories that have been set for the business will be displayed. Here are all the limit categories that can be set:
  - a. Max Monthly Debit Limit
  - b. Max Daily Debit Limit
  - c. Max Monthly Credit Limit
  - d. Max Daily Credit Limit
  - e. Max Per Same Day Debit Transaction Limit
  - f. Max Per Same Day Credit Transaction Limit
- 10. If enabling additional permissions, move on to step 11 in the next section of permissions. Otherwise, select **Save**. A green toaster message should be displayed indicating the role has been updated.

| What are you looking for? | View my<br>Accounts                                       | Moke a<br>Transfer     | Pay my<br>Bills | & Statements | Manage<br>Users      | Send<br>Wires | ACH | Checks |  |  |
|---------------------------|-----------------------------------------------------------|------------------------|-----------------|--------------|----------------------|---------------|-----|--------|--|--|
| Manago Users              | ACH Tran                                                  | saction Types          |                 |              |                      |               |     |        |  |  |
| Users                     | Peyrol                                                    | I Direct Deposit       | (PPD)           |              |                      |               |     |        |  |  |
| Roles                     | Credit Businesses (CCD)                                   |                        |                 |              |                      |               |     |        |  |  |
| Resources                 | Debit Consumers (PPD)                                     |                        |                 |              |                      |               |     |        |  |  |
|                           | Debit Businesses (CCD)                                    |                        |                 |              |                      |               |     |        |  |  |
|                           | <ul> <li>Telephone Authorized Coflection (TEL)</li> </ul> |                        |                 |              |                      |               |     |        |  |  |
|                           | 🛃 Intern                                                  | et Authorized Co       | flection (WEB)  |              |                      |               |     |        |  |  |
|                           | ACH Deb                                                   | it Limits              |                 |              |                      |               |     |        |  |  |
|                           | Max monthly debit limit. Max daily debit limit            |                        |                 |              |                      |               |     |        |  |  |
|                           | \$ 20,000,00 \$ 20,000,00                                 |                        |                 |              |                      |               |     |        |  |  |
|                           | Mus Intel \$20,000,00     Mus Intel \$20,000,00           |                        |                 |              |                      |               |     |        |  |  |
|                           | ACH Cree                                                  | dit Limits             |                 |              |                      |               |     |        |  |  |
|                           | Max manifely could least Max daily credit least           |                        |                 |              |                      |               |     |        |  |  |
|                           | \$ 20,000.00 \$ 20,000.00                                 |                        |                 |              |                      |               |     |        |  |  |
|                           | Max limit \$20,000.00     Max limit \$20,000.00           |                        |                 |              |                      |               |     |        |  |  |
|                           | ACH Sam                                                   | e Day Limits           |                 |              |                      |               |     |        |  |  |
|                           | Max per same                                              | a day ékbit transactio | n lind.         | Maxper       | same day crudit tran | saction limit |     |        |  |  |
|                           | \$ 20,000                                                 | 200                    |                 | 1 20         | 00.000               |               |     |        |  |  |
|                           | · Max bird                                                | \$20,000,00            |                 | 0 Mp         | wet \$20,000.00      |               |     |        |  |  |

## Business ACH Company Access Permissions

Users will need to be granted access to offset accounts to initiate ACH.

- 11. Either check the box for **All Companies** to grant access to all the available offset accounts listed for the business or check the individual boxes next to each desired offset account.
- 12. Select **Save**. A green toaster message should be displayed indicating the role has been updated.

**Back to Table of Contents**